## 怎样使用双心医学科研协作平台?

1. 安装平台客户端(好视通会议系统) 手机扫码下载 APP 安装 APP

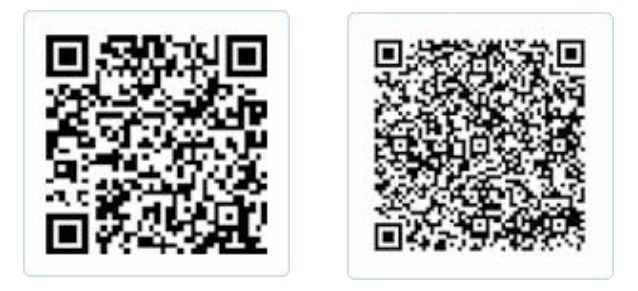

安卓手机/平板

iPhone/iPad

电脑端下载网址: Windows 系统 Mac 苹果系统

2. 打开平台客户端

## 看到初始页面中的**会议室号登录**,如图所示:

| - 中国時間 45.11 36.11 奈 友 響 脉 壘 寥 … 四 ♂ ⑦ ≯25% ■ 傍晩6:12 |
|------------------------------------------------------|
| 加入会议                                                 |
| 会议室号                                                 |
| 昵称                                                   |
|                                                      |
|                                                      |
|                                                      |
| 有好视通帐号                                               |
| 帐号登录                                                 |
|                                                      |
|                                                      |

## 3. 填写管理员给您分配的会议室号、密码。

如下图:会议号:33669999 双心医学专家(昵称自拟) 填写会议号和昵称后 点击 加入会议

| <sup>中国移动 46</sup> 山 <sup>36</sup> 山 奈 夫 罄 脉 🧱 🎅 … 🔟 & 〇 米25% 💷 傍晩6:13 |
|------------------------------------------------------------------------|
| 加入会议                                                                   |
|                                                                        |
| 会议室号                                                                   |
| 33669999                                                               |
|                                                                        |
| 昵称                                                                     |
| 双心医学专家                                                                 |
|                                                                        |
| tn 7 今次                                                                |
| ШЛХК                                                                   |
|                                                                        |
|                                                                        |
|                                                                        |
|                                                                        |
| 右好视诵帐号                                                                 |
| ר אזישאטא וא רו                                                        |
| 帐号登录                                                                   |
|                                                                        |
| $\triangleleft$ O $\Box$                                               |

弹出输入框,提示**输入会议室密码**,如下图所示:输入会议室密码,点击 确定

| <sup>中国移动 46</sup> ,山 <sup>36</sup> ,山 奈 側 支 🧟 🔣 … 🖽 🍅 🛈 第22% 💷 晚上7:12 |  |
|------------------------------------------------------------------------|--|
|                                                                        |  |
|                                                                        |  |
| 需要输入会议密码才能加入。<br>密码                                                    |  |
| 取消 确定                                                                  |  |
|                                                                        |  |
|                                                                        |  |

## 4. 进入平台会议室,开始专家交流

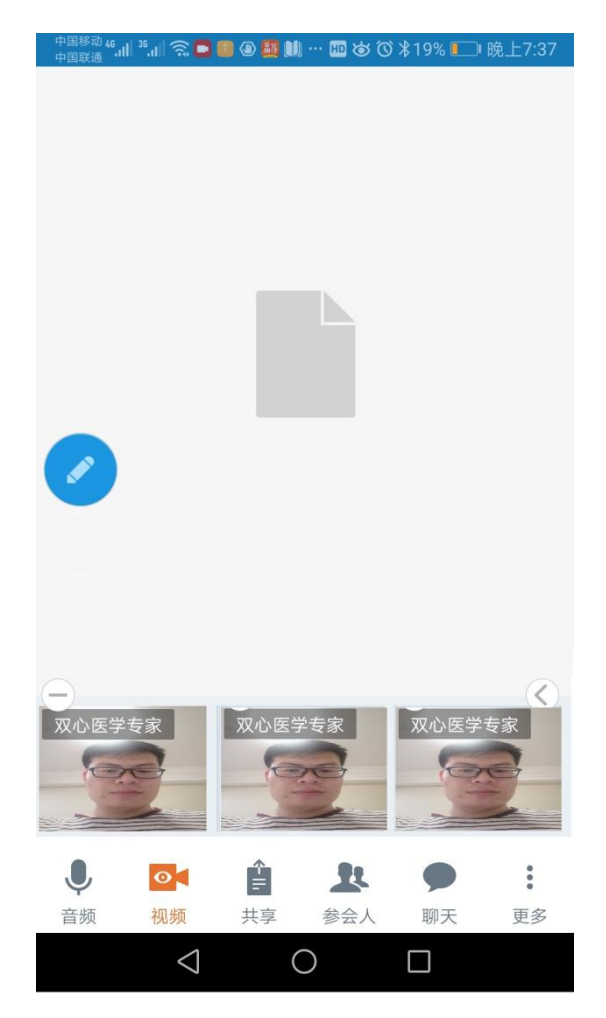

P.S. 专家可能用到的功能和操作方法:

1. 主讲:放弃主讲,要求主讲,只有主讲才能够分享屏幕,在图片上标注
2. 在图片上,文件上做标记,并分享给与会专家看